# **Tutoriel : Installation et Configuration du rôle ADDS et DHCP sur Windows Server**

# Prérequis

- Windows Server 2019/2022 installé
- Connexion administrateur
- Adresse IP statique configurée
- Nom du serveur défini

# Étape 1 : Installation du rôle ADDS

#### 1.1 Ouverture du Gestionnaire de serveur

- 1. Ouvrir Gestionnaire de serveur (Server Manager)
- 2. Cliquer sur Gérer > Ajouter des rôles et fonctionnalités

#### 1.2 Assistant d'ajout de rôles

- 1. Avant de commencer : Cliquer sur Suivant
- 2. Type d'installation : Sélectionner Installation basée sur un rôle ou une fonctionnalité > Suivant
- 3. Sélection du serveur : Choisir votre serveur local > Suivant
- 4. Rôles de serveurs :
  - Cocher Services de domaine Active Directory
  - Une fenêtre s'ouvre pour ajouter les fonctionnalités requises
  - Cliquer sur Ajouter des fonctionnalités
  - Cliquer sur Suivant

#### 1.3 Finalisation de l'installation

- 1. Fonctionnalités : Cliquer sur Suivant (pas de modification nécessaire)
- 2. AD DS : Lire les informations > Suivant
- 3. Confirmation :
  - Cocher Redémarrer automatiquement le serveur de destination si nécessaire
  - Cliquer sur Installer
- 4. Attendre la fin de l'installation

# Étape 2 : Promotion du serveur en contrôleur de domaine

#### 2.1 Lancement de la configuration

- 1. Dans le Gestionnaire de serveur, cliquer sur le drapeau avec triangle jaune (notifications)
- 2. Cliquer sur **Promouvoir ce serveur en contrôleur de domaine**

#### 2.2 Configuration du déploiement

- 1. Configuration de déploiement :
  - Sélectionner Ajouter une nouvelle forêt
  - Nom de domaine racine : jpaul-michy.fr

• Cliquer sur **Suivant** 

## 2.3 Options du contrôleur de domaine

- 1. Niveau fonctionnel de la forêt : Windows Server 2016 (ou plus récent)
- 2. Niveau fonctionnel du domaine : Windows Server 2016 (ou plus récent)
- 3. Capacités du contrôleur de domaine :
  - Cocher Serveur DNS
  - Cocher Catalogue global
  - Laisser Contrôleur de domaine en lecture seule décoché
- 4. Mot de passe DSRM : Saisir un mot de passe complexe (ex: P@ssw0rd123!)
- 5. Cliquer sur Suivant

## 2.4 Options DNS

- 1. L'avertissement concernant la délégation DNS peut être ignoré pour un premier contrôleur de domaine
- 2. Cliquer sur Suivant

## 2.5 Options supplémentaires

- 1. Nom NetBIOS du domaine : JPAUL-MICHY (généré automatiquement)
- 2. Cliquer sur Suivant

## 2.6 Chemins d'accès

- 1. Laisser les chemins par défaut :
  - **Dossier de base de données** : C:\Windows\NTDS
  - **Dossier des fichiers journaux** : C:\Windows\NTDS
  - **Dossier SYSVOL** : C:\Windows\SYSVOL
- 2. Cliquer sur Suivant

## 2.7 Vérification et installation

- 1. Examiner les options : Vérifier la configuration
- 2. Vérification de la configuration requise :
  - Attendre la fin des vérifications
  - Ignorer les avertissements non critiques
  - Cliquer sur Installer
- 3. Le serveur redémarre automatiquement après installation

# Étape 3 : Vérification de l'installation

# 3.1 Connexion post-installation

- 1. Se connecter avec le compte Administrateur du domaine
- 2. Le nom d'utilisateur est maintenant : jpaul-michy Administrateur

# 3.2 Vérifications dans le Gestionnaire de serveur

- 1. Ouvrir Gestionnaire de serveur
- 2. Vérifier que les rôles **AD DS** et **DNS** sont installés

ITJEANPAUL

3. Aucune alerte ne doit apparaître

## 3.3 Vérifications avec les outils administratifs

#### **Console Utilisateurs et ordinateurs Active Directory**

- 1. Ouvrir Outils > Utilisateurs et ordinateurs Active Directory
- 2. Développer le domaine jpaul-michy.fr
- 3. Vérifier la présence des conteneurs :
  - Builtin
    - Computers
    - Domain Controllers
    - ForeignSecurityPrincipals
    - Managed Service Accounts
    - Users

#### **Console DNS**

- 1. Ouvrir **Outils** > **DNS**
- 2. Développer le serveur DNS
- 3. Vérifier la présence des zones :
  - Zones de recherche directe : jpaul-michy.fr
  - Zones de recherche inversée : Zone correspondant à votre réseau

#### Vérification approfondie des zones de recherche inversée

**Fonction et importance :** Les zones de recherche inversée permettent la résolution DNS inverse (PTR records) : convertir une adresse IP en nom de domaine. Elles sont essentielles pour :

- Permettre aux applications et services de résoudre les adresses IP en noms
- Certains services comme Exchange, SQL Server
- Améliorer les logs système (noms au lieu d'IP)
- Certaines authentifications et vérifications de sécurité

#### Navigation dans la console DNS :

- 1. Dans la console DNS, développer votre serveur (ex: SRV-DC01)
- 2. Développer Zones de recherche inversée
- 3. Vous devriez voir une zone nommée selon votre réseau :
  - o Pour un réseau 192.168.1.0/24 : 1.168.192.in-addr.arpa
  - o Pour un réseau 192.168.0.0/24 : 0.168.192.in-addr.arpa
  - o Pour un réseau 10.0.1.0/24:1.0.10.in-addr.arpa

#### Vérification du contenu de la zone :

- 1. Double-cliquer sur la zone de recherche inversée
- 2. Vous devriez voir au minimum :
  - Enregistrement SOA (Start of Authority) : définit les paramètres de la zone
  - Enregistrement NS (Name Server) : indique le serveur DNS autoritaire
  - Enregistrement PTR pour votre contrôleur de domaine
    - Exemple: 10 qui pointe vers srv-dc01.jpaul-michy.fr. (si IP = 192.168.1.10)

#### Test de la résolution inversée :

ITJEANPAUL

nslookup 192.168.1.10

Résultat attendu : srv-dc01.jpaul-michy.fr

#### 3.4 Tests en ligne de commande

#### Test de la résolution DNS

nslookup jpaul-michy.fr

Résultat attendu : L'adresse IP de votre serveur

#### Test de la connectivité LDAP

nltest /dsgetdc:jpaul-michy.fr

Résultat attendu : Informations sur le contrôleur de domaine

#### Vérification des services

net start | findstr /i "dns\|netlogon\|kdc"

Résultat attendu : Les services DNS, Netlogon et KDC doivent être démarrés

# Étape 4 : Configuration du service DHCP

#### 4.1 Installation du rôle DHCP

- 1. Ouvrir Gestionnaire de serveur (Server Manager)
- 2. Cliquer sur Gérer > Ajouter des rôles et fonctionnalités
- 3. Avant de commencer : Cliquer sur Suivant
- 4. Type d'installation : Sélectionner Installation basée sur un rôle ou une fonctionnalité > Suivant
- 5. Sélection du serveur : Choisir votre serveur local > Suivant
- 6. Rôles de serveurs :
  - Cocher Serveur DHCP
  - Une fenêtre s'ouvre pour ajouter les fonctionnalités requises
  - Cliquer sur Ajouter des fonctionnalités
  - Cliquer sur Suivant
- 7. Fonctionnalités : Cliquer sur Suivant
- 8. Serveur DHCP : Lire les informations > Suivant
- 9. Confirmation :
  - Cocher Redémarrer automatiquement le serveur de destination si nécessaire
  - Cliquer sur Installer

#### 4.2 Configuration post-installation du DHCP

- 1. Dans le Gestionnaire de serveur, cliquer sur le drapeau avec triangle jaune (notifications)
- 2. Cliquer sur Terminer la configuration DHCP
- 3. **Description** : Lire les informations > **Suivant**
- 4. Autorisation :
  - Sélectionner Utiliser les informations d'identification suivantes
  - o Laisser les informations par défaut (Administrateur du domaine)
  - Cliquer sur Valider

5. **Résumé** : Vérifier les informations > **Fermer** 

## 4.3 Configuration d'une étendue DHCP

- 1. Ouvrir **Outils** > **DHCP**
- 2. Développer le serveur DHCP
- 3. Clic droit sur **IPv4** > **Nouvelle étendue...**

### 4.3.1 Assistant Nouvelle étendue

- 1. Assistant Nouvelle étendue : Cliquer sur Suivant
- 2. Nom de l'étendue :
  - o **Nom:**Réseau LAN Principal
  - o **Description**: Étendue pour le réseau local 192.168.1.0/24
  - Cliquer sur **Suivant**
- 3. Plage d'adresses IP :
  - Adresse IP de début : 192.168.1.20
  - Adresse IP de fin : 192.168.1.200
  - Longueur : 24
  - Masque de sous-réseau : 255.255.255.0
  - Cliquer sur Suivant
- 4. Ajouter des exclusions et un délai :
  - Adresse IP de début : 192.168.1.1
  - Adresse IP de fin : 192.168.1.19
  - Cliquer sur Ajouter (pour exclure les adresses réservées aux serveurs)
  - Cliquer sur **Suivant**
- 5. Durée du bail :
  - Laisser **8 jours** par défaut ou ajuster selon vos besoins
  - Cliquer sur **Suivant**
- 6. Configurer les options DHCP :
  - Sélectionner Oui, je veux configurer ces options maintenant
  - Cliquer sur Suivant

### 4.3.2 Configuration des options DHCP

#### 1. Routeur (passerelle par défaut) :

- Adresse IP : 192.168.1.1
- Cliquer sur Ajouter
- Cliquer sur Suivant
- 2. Nom de domaine et serveurs DNS :
  - o **Domaine parent**:jpaul-michy.fr
  - Serveur DNS : 192.168.1.10 (IP de votre contrôleur de domaine)
  - Cliquer sur Ajouter
  - Cliquer sur Suivant
- 3. Serveurs WINS :
  - Laisser vide (non nécessaire pour un environnement moderne)
  - Cliquer sur Suivant
- 4. Activer l'étendue :
  - Sélectionner Oui, je veux activer cette étendue maintenant
  - Cliquer sur **Suivant**
- 5. Fin de l'Assistant Nouvelle étendue : Cliquer sur Terminer

## 4.4 Vérification de la configuration DHCP

ITJEANPAUL

- 1. Dans la console **DHCP**, développer **IPv4**
- 2. Développer l'étendue Réseau LAN Principal
- 3. Vérifier la présence des éléments :
  - **Pool d'adresses** : Plage 192.168.1.20 à 192.168.1.200
  - Réservations d'adresses : Vide pour l'instant
  - **Exclusions d'adresses** : 192.168.1.1 à 192.168.1.19
  - **Options d'étendue** : Routeur, serveurs DNS configurés

#### 4.5 Test du service DHCP

#### Sur une machine cliente :

- 1. Configurer la carte réseau en Obtenir une adresse IP automatiquement
- 2. Exécuter les commandes suivantes :

ipconfig /release
ipconfig /renew
ipconfig /all

#### **Résultats attendus :**

- Adresse IP dans la plage 192.168.1.20-200
- Masque de sous-réseau : 255.255.255.0
- Passerelle par défaut : 192.168.1.1
- Serveurs DNS : 192.168.1.10
- Suffixe DNS principal : jpaul-michy.fr

#### Vérification côté serveur :

- 1. Dans la console DHCP, cliquer sur Baux d'adresses
- 2. Vérifier l'apparition du client avec son adresse IP attribuée

# Conclusion

Votre infrastructure Active Directory avec DHCP est maintenant complètement opérationnelle. Le serveur peut maintenant :

- Authentifier les utilisateurs du domaine
- Gérer les stratégies de groupe
- Fournir des services DNS pour le domaine
- Servir de catalogue global pour la forêt
- Distribuer automatiquement les adresses IP aux clients du réseau
- Configurer automatiquement les paramètres réseau (DNS, passerelle) sur les clients

Pour la suite, vous pourrez configurer des utilisateurs, des groupes, des stratégies et des réservations DHCP selon vos besoins spécifiques.